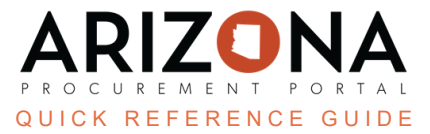

## **Internal Chat Communication**

This document is a quick reference guide for users wishing to use the chat functionality in the Arizona Procurement Portal (APP). If you have any questions, please contact the APP Help Desk at <u>app@azdoa.gov</u>. Additional resources are also available on the SPO website: <u>https://spo.az.gov/</u>.

APP allows for communication between users via a requisition and a contract.

## **Open an Internal Conversation**

1. While in a requisition or contract, click the **chat** icon in the right corner of the page.

| Requisition: REQ000662881 - Req. 8/8/2023 | (Draft)                                                                                                    | Q Search                                                                                                    |
|-------------------------------------------|----------------------------------------------------------------------------------------------------|----------------------------------------------------------------------------------------------------|
|                                           | a Save Submit for Approval Reset Allocations     ≡ Other Actions                                                           | 1                                                                                                    |
| <b>α</b> •                                | Site* State Procurement Office Special Purchase Type Fiscal Year* 2024 - State of Arizona Set aside spend Open Requisition | Ship to       Ship to*       State Procurement Office 100 N 15th Ave. Phoenix •       State Procurement Office       100 N 15th Ave.       Suite 305       85007 Phoenix       Arizona       UNITED STATES   Deliver to |
| Drag to add files                         | PO Multi Year Funding                                                                                                    |                                                                                                    |

2. Click the Start now button.

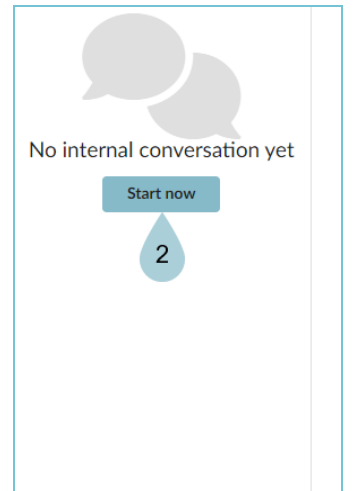

- 3. Add communication to the chat.
- 4. Assign a specific action to users when applicable.
- 5. Click the arrow *to* send and open an **Internal conversation thread**.

| @Buyer9 176UPGRADE @Sullynna MVULA Please | e review. |
|-------------------------------------------|-----------|
| Assign to Buyer9 17                       | 6UPG - 4  |

6. The thread is now open.

| Internal conversation |            |   |
|-----------------------|------------|---|
| thread                | <b>(</b> 1 | : |
| 1 subscriber(s)       |            |   |
| 1 300301001(3)        |            |   |

- 7. Click Save.
- 8. A notification email is sent to those users who are listed in the chat. They also receive a notification in APP advising of the communication and an action that requires attention when applicable.

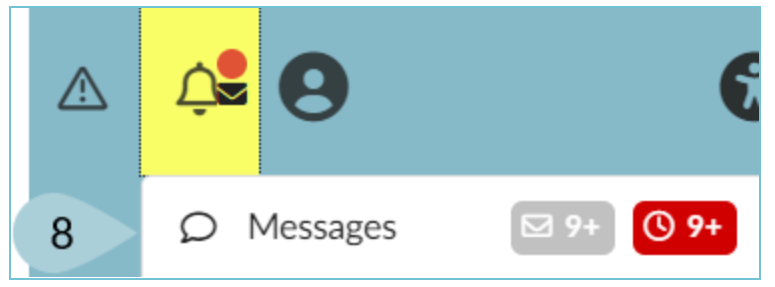

## **Responding to an Internal Conversation**

- 1. Log in to APP and access your messages by clicking the **Notification Bell**.
- 2. Click Messages.

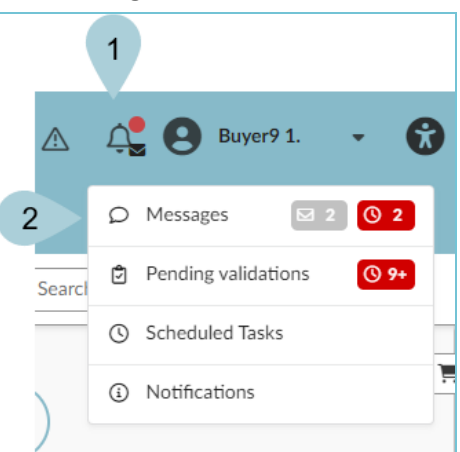

- 3. The Message Center opens.
- 4. Click on the **Conversation** you wish to open.

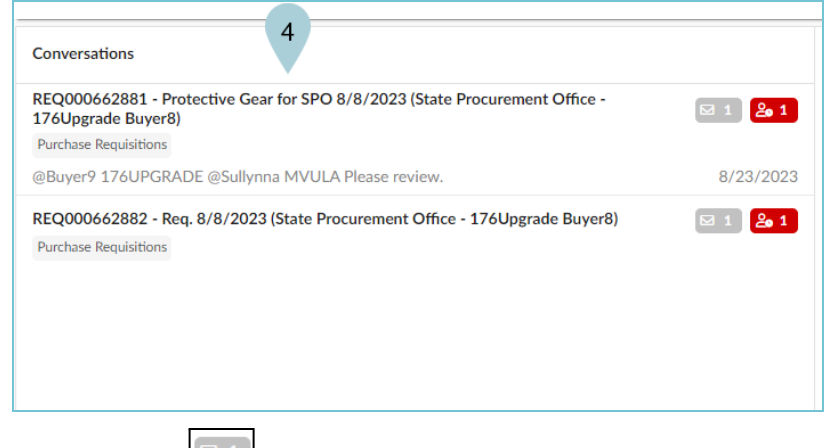

- 5. The **Envelope** icon identifies unread messages.
- 6. The **Required Action [251**] icon identifies remaining actions assigned to you.

- 7. The Conversation Thread opens for you to identify any required actions, review and/or reply when applicable.
- 8. Click Add a reply to respond.

| Internal conversation thread 7<br>1 subscriber(s)                                                         |
|----------------------------------------------------------------------------------------------------|
| This view is limited to messages where you have been mentioned. Click here to see the whole conversation. |
|                                                                                                    |
|                                                                                                    |
|                                                                                                    |
|                                                                                                    |
|                                                                                                    |
|                                                                                                    |
|                                                                                                    |
|                                                                                                    |
|                                                                                                    |
|                                                                                                    |
|                                                                                                    |
|                                                                                                    |
| Buyer8 176UPGRADE 1 hour ago                                                                              |
| Assigned to me     @Buyer9 176UPGRADE @Sullynna MVULA Please review.                                      |
| Add a reply                                                                                               |

- 9. Add a response.
- 10. Once the task is complete, click the **Mark as done** checkbox.

| riewed the information, and all is correct. 9 |
|-----------------------------------------------|
| Very Mark as done 10                          |
| Mark as done 10                               |
| Mark as done                                  |
|                                               |
|                                               |
| aw 1 to cond response                         |
|                                               |
|                                               |
|                                               |
|                                               |

## Resources

Click the link below for more general information on processes in APP:

https://spointra.az.gov/arizona-procurement-portal/app-support/quick-reference-guides-176-upgrad e/quick-reference-guides-176